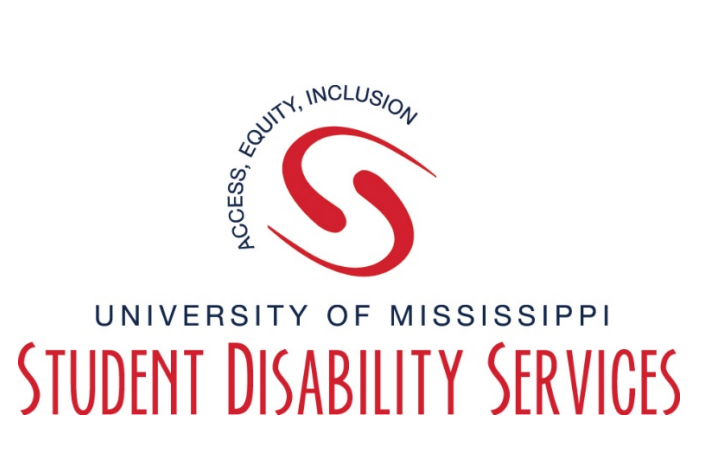

## **<u>Tutorial</u>** Volunteer Notetaker-Uploading Notes Process

**Step 1:** Visit the SDS website, and select the "Rebel Access" button.

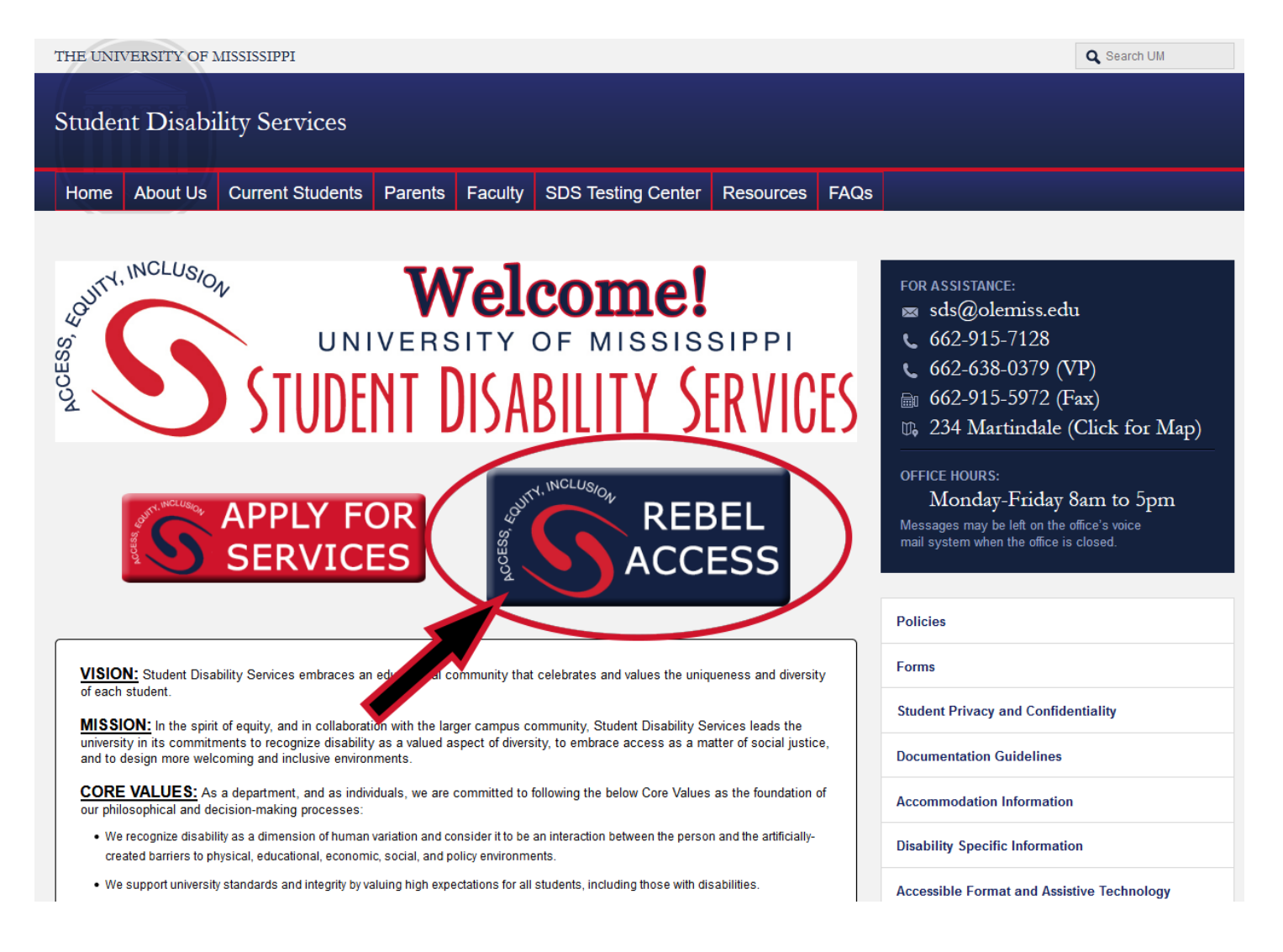

## **Step 2:** On the Rebel Access Portal page, select the "Rebel Access Notetaker" button.

| THE UNIVERSITY OF MISS                        | Q Search UM                                                                                                    |                                                                     |                                                                                                    |                                                                                                    |                                                                                                    |  |  |  |  |
|-----------------------------------------------|----------------------------------------------------------------------------------------------------|---------------------------------------------------------------------|----------------------------------------------------------------------------------------------------|----------------------------------------------------------------------------------------------------|----------------------------------------------------------------------------------------------------|--|--|--|--|
| Student Disability Services                   |                                                                                                    |                                                                     |                                                                                                    |                                                                                                    |                                                                                                    |  |  |  |  |
| Home About Us Cu                              | rrent Students F                                                                                                | Parents Faculty                                                     | SDS Testing Center                                                                                                    | Diversity and Inclusion                                                                                 |                                                                                                    |  |  |  |  |
| Rebel Access                                  | s Portal<br>e buttons below to si<br>utorials to help guide<br><u>Instructo</u><br><u>Portal</u><br>REB<br>ACCE | gn in to your respec<br>you in learning how<br>r<br>EL<br>SS<br>tor | tive Rebel Access Portal. I<br>r to use the Rebel Access<br><u>otetaker</u><br><u>Portal</u><br><u>REBEL</u><br><u>ACCESS</u><br>Notetaker | Below the<br>Portals.<br><b>Interpreting</b><br><b>Portal</b><br><b>REBEL</b><br>ACCESS<br>Interpreting | MAIN OFFICE – MARTINDALE:<br>sds@olemiss.edu<br>662-915-7128<br>662-638-0379 (VP)<br>662-915-5972 (Fax)<br>234 Martindale (Click for Map)<br>SDS TESTING CENTER – KINARD:<br>sdstesting@olemiss.edu<br>662-915-2514<br>366 Kinard Hall (Click for Map) |  |  |  |  |
| Rebel Access Tutoria                          | dent Tutorials                                                                                                  |                                                                     | M Commitment to Access & Inclusion<br>DS Policies<br>locumentation Guidelines                                                              |                                                                                                    |                                                                                                    |  |  |  |  |
| • Rebel Access Fac         • Rebel Access Not | ulty/Instructor Tu<br>tetaker Tutorials                                                                         | A                                                                   | CCOMMODATION Information                                                                                                    |                                                                                                    |                                                                                                    |  |  |  |  |

**Step 3:** Sign in to Rebel Access using your Web ID information.

| MISSISSIPPI                                                      |  |  |  |  |
|------------------------------------------------------------------|--|--|--|--|
| WebID Authentication Required                                    |  |  |  |  |
|                                                                  |  |  |  |  |
| WebID:                                                           |  |  |  |  |
|                                                                  |  |  |  |  |
| Password:                                                        |  |  |  |  |
|                                                                  |  |  |  |  |
| Sign In Password Help                                            |  |  |  |  |
| Copyright © 2018 University of Mississippi. All rights reserved. |  |  |  |  |

## **Step 4:** Click the "Notetaker" tab at the top of the page.

| Welcome                                                                                          | My Profile My Mailbox (Sent E-Mails) Sig                                                                                                    |
|--------------------------------------------------------------------------------------------------|----------------------------------------------------------------------------------------------------|
|                                                                                                  | SSIPPI                                                                                                    |
| y Dashboard Notetaker                                                                            |                                                                                                    |
| me » My Dashboard » Overview Login as User Feature                                               | OVERVIEW                                                                                                    |
| Back to My Profile                                                                               | IMPORTANT MESSAGE(S)                                                                                                    |
| Home                                                                                             |                                                                                                    |
| My Dashboard                                                                                     | Message for Notetaker:                                                                                                    |
| My Profile                                                                                       |                                                                                                    |
| Equipment Checked Out                                                                            | WELCOME!!!                                                                                                    |
| My Mailbox (Sent E-Mails)                                                                        | Thank you for your for serving as a volunteer note taker this semester. As a note taker, you are                                                                                                    |
| Housing Accommodation                                                                            | responsible for taking detailed notes in class and uploading them to the Notetaking Services portal in<br>Rebel Access. Your service ensures that students approved for this accommodation have equal access                                                                                                    |
| Important Dates                                                                                  | to classroom content. Please feel free to contact the Notetaking Services office in Student Disability<br>Services with any questions or needs.                                                                                                    |
| September 02<br>Labor Day - University Closed                                                    |                                                                                                    |
| October 28<br>Early Registration Begins                                                          |                                                                                                    |
| November 23                                                                                      | PLEASE REMEMBER                                                                                                    |
| Thanksgiving - University Closed                                                                 |                                                                                                    |
| Logout                                                                                           | Upload a copy of your notes to Rebel Access within 24 hours of each course meeting! If you take notes by hand,<br>please make sure they are clear and legible. You may use a scanner or take a clear photo of your notes using one<br>of the free scanner apps available on in the Windows Store or Application Store and upload the image(s) to the |
| Once you finish with your session,<br>please do not forget to Log Out<br>and Close Your Browser. | corresponding class.                                                                                                    |
|                                                                                                  |                                                                                                    |

- **Step 5:** Scroll down to the form to upload the notes:
  - 1. Choose the class the notes are for from the "Select Class" drop down menu.
  - 2. Choose the week from the "Notes For" drop down menu.
  - 3. Select the day of the week.
  - 4. Select the notes using the "Choose File" button.
  - 5. Click the button to "Upload Notes".

Uploading Instructions: Please scan your document at 150 dpi as the scanner resolution. The maximum allowable file size is 1 MB per upload.

| $\square$ | File Information |                |                                   |  |          |
|-----------|------------------|----------------|-----------------------------------|--|----------|
|           |                  | Select Class*: | MTH 95.1 - Intermediate Algebra 💌 |  |          |
|           |                  | Notes for*:    | Week 2 💌                          |  |          |
|           |                  |                | Select Day(s)*                    |  |          |
|           |                  |                | Monday                            |  | Tuesday  |
|           |                  |                | 🔲 Wednesday                       |  | Thursday |
|           |                  |                | 🔲 Friday                          |  | Saturday |
|           |                  |                | 🔲 Sunday                          |  |          |
|           |                  |                |                                   |  |          |
|           |                  | Select File:   | Choose File No file chosen        |  |          |
|           |                  |                | Upload Notes                      |  |          |

This concludes our tutorial on Volunteer Notetaker-Uploading Notes Process.

Questions or Problems? Contact SDS! Call: 662-915-7128 Email: <u>sds@olemiss.edu</u>